# Webinaire Caf

# LE WEBINAIRE VA BIENTÔT DÉMARRER.

### QUELQUES RECOMMANDATIONS AVANT DE COMMENCER :

Privilégiez les navigateurs web Chrome ou Safari

Fermez les applications sur votre ordinateur

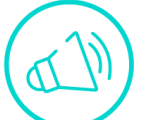

Activez le son de votre ordinateur

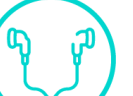

Munissez-vous si possible d'écouteurs

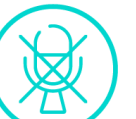

Désactivez votre micro et votre caméra

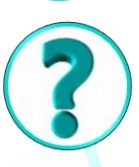

Posez vos questions dans le fil de conversation

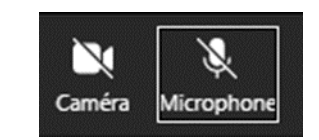

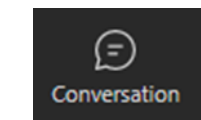

# Webinaire Caf

19 Avril 2024

# L'ACTUALITE DE LA PS CLAS

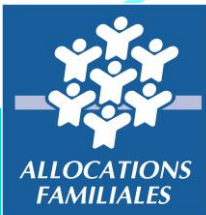

Caf du Nord

# Webinaire Caf

# **POUR VOUS ACCOMPAGNER AUJOURD'HUI :**

Nordine BRIKI Expert Système d'Information En Action Sociale Aline LIBERGE Experte Règlementaire Départementale Karine FIOLET Experte Règlementaire Départementale

# LE CADRE REGLEMENTAIRE

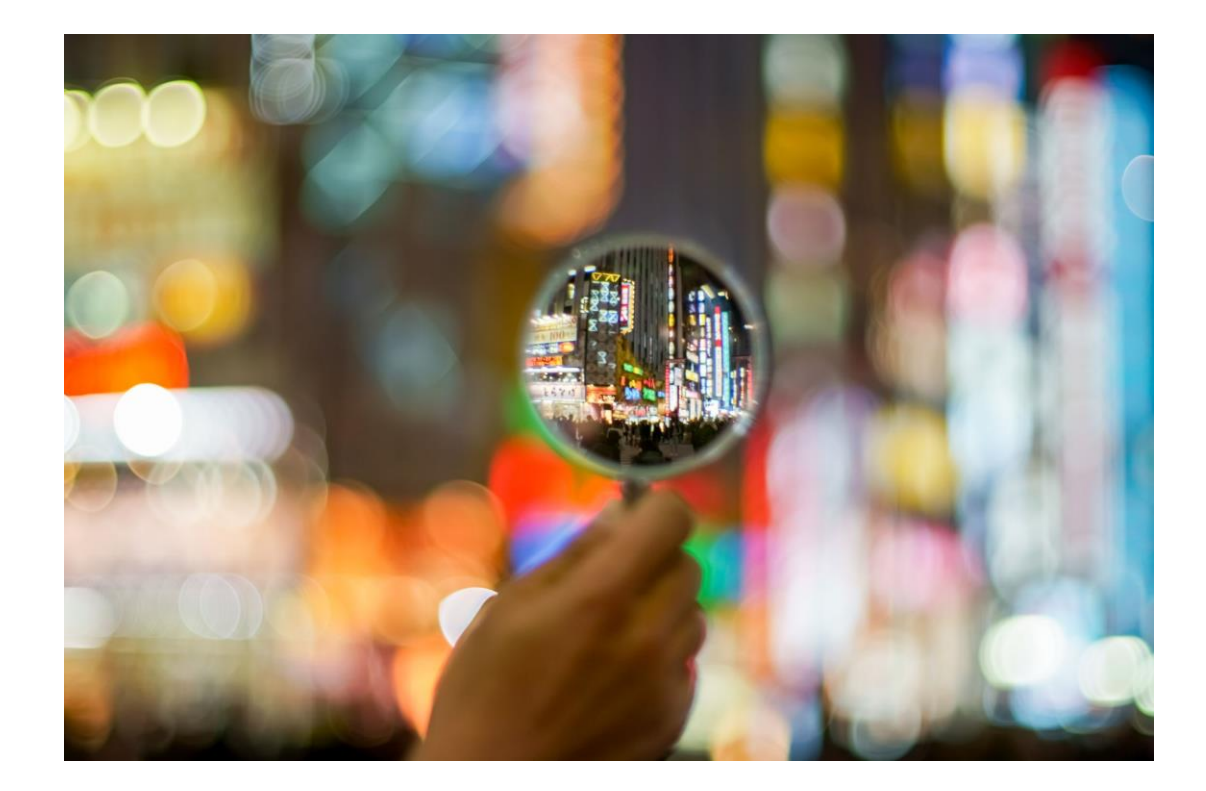

#### PRESENTATION

Le Contrat local d'accompagnement à la scolarité est un dispositif d'aide à la scolarité pour les enfants scolarisés en établissement primaire jusqu'au lycée. La double approche « enfants-parents » caractérise le Clas qui a pour objectif :

- De proposer aux enfants et aux jeunes l'appui et les ressources complémentaires dont ils ont besoin pour s'épanouir et réussir à l'école
- D'associer les parents actions, dans un souci notamment de renforcer et d'améliorer leurs relations avec l'école, de faciliter la compréhension du système scolaire par les parents, et de contribuer ainsi à une plus grande implication de ces derniers dans le suivi de la scolarité de leurs enfants

#### Un projet clas comporte :

- Un ou plusieurs collectifs d'enfants. Un collectif est un groupe constitué de 8 à 12 enfants maximum qui se réunit durant toute l'année scolaire dans un même lieu, accessible aux parents.
- 2 séances hebdomadaires d'1h30 minimum par séance proposées pour chaque collectif, sur une période de 27 semaines de fonctionnement annuel, afin de favoriser la progression des enfants et des jeunes.

Le financement par la Caf, des projets d'accompagnement à la scolarité se fait au moyen d'une prestation de service pluriannuelle qui représente 32,5 % du prix de revient de la fonction d'accompagnement à la scolarité dispensée au cours de l'année scolaire auprès d'un groupe de 8 à 12 enfants dans la limite d'un <u>prix plafond</u> fixé annuellement par la Cnaf. Des majorations financières de la Ps Clas peuvent être attribuées par les Caf : bonus "enfants" et "parents, d'un montant de 329 € chacun.

#### A ce jour la déclaration des données concernant le CLAS se fait dans Elan

- Dossier de demande de financement complété directement en ligne sur la plate-forme Elan avec la possibilité de déposer une demande pluri-annuelle
- Le bilan de l'activité réalisée chaque année est à compléter sur Elan dans la partie justification

#### Les modalités de déclaration des données évoluent pour les raisons suivantes :

 Pas de possibilité à ce jour pour le partenaire de faire évoluer son projet en cours de conventionnement. Dans ElanCaf, le porteur d'un projet pluriannuel fournit dès le dépôt de sa demande initiale les données d'activité prévisionnelles et budgétaires de chaque année de la pluri-annualité. Il n'est alors plus possible de revenir dessus par la suite. En effet le nombre de collectifs sollicités dans la demande Elan et validés par la Caf, est figé pour toute la durée de la convention. Le budget prévisionnel repris pour le calcul de la prestation de service est celui fourni lors du dépôt initial.

Désormais le partenaire aura la possibilité de revoir, si besoin ses données prévisionnelles d'activité et financières sur la durée du projet

• Harmonisation des modalités de déclaration des données pour l'ensemble des PSO

#### □ Evolutions des modalités de déclaration des données

#### Il est prévu une saisie dans Elan ou nouveauté dans le portail AFAS (détaillé ci-après) selon les cas :

- Saisie des données réelles 2023/2024 permettant le versement de la prestation de service dans AFAS
- Pour les projets pluri-annuels dont la convention est en cours : saisie des données prévisionnelles d'activité et financières 2024/2025 dans AFAS afin de permettre au partenaire d'ajuster ses données.
- Pour les renouvellements de projet et les nouveaux projets 2024/20XX (maximum 4 ans) : saisie d'une demande de financement sous Elan (La 1ère année les données prévisionnelles sont déclarées dans le cadre de la demande de financement complétée sous Elan)

Les données du **droit réel 2023/2024** seront à déclarer via l'applicatif **MCP/AFAS** de façon dématérialisée et sécurisée

Les données du **droit prévisionnel 2024/2025** seront à déclarer via l'applicatif <u>MCP/AFAS</u> s'il s'agit d'un projet pluriannuel en cours de conventionnement

✓ <u>www.caf.fr</u>

✓ Rubrique « partenaire »

✓ Mon Compte Partenaire

✓ Aide Financière d'Action Sociale (AFAS)

La CAF vous contactera prochainement pour vous accompagner dans vos démarches

# MON COMPTE PARTENAIRE / MCP AFAS

### **Comment accéder au service AFAS ?**

Avant de pouvoir déclarer vos données, vous devez être habilité à « Mon Compte Partenaire MCP » et au service AFAS.

Pour cela, plusieurs documents doivent être signés avec votre Caf :

- ✓ une convention d'accès à Mon Compte Partenaire
- ✓ un contrat de service

Si vous disposez déjà d'un accès à un service en ligne sur « Mon Compte Partenaire », vous signerez uniquement un **formulaire d'éligibilité** et un **bulletin d'adhésion pour le service Afas.** 

# **MON COMPTE PARTENAIRE / MCP AFAS**

# **LE CONVENTIONNEMENT MCP / AFAS:**

Pour les partenaires n'ayant aucun accès à MCP :

- ✓ La CAF vous envoie un formulaire d'éligibilité à compléter et à retourner
- ✓ A réception de ce formulaire d'éligibilité, la CAF vous envoie un bulletin d'adhésion au service AFAS à compléter et à retourner

A réception du bulletin d'adhésion au service AFAS, l'accès à MCP/AFAS sera ouvert

### Pour l'ensemble des partenaires :

- ✓ La CAF vous contactera afin d'affecter les différents rôles d'utilisateurs à votre équipement (Fournisseur des données d'activité FDA, fournisseur des données financières FDF et approbateur)
- ✓ Une fois les rôles affectés, la CAF vous enverra le réel 2023/2024 et le prévisionnel 2024/2025 à compléter via AFAS

### <u>Où trouver des informations ? :</u>

Découvrez le service « Afas » sur le caf.fr dans l'espace partenaires, rubrique « Mon Compte Partenaire » grâce à des vidéos, guides et autres plaquettes d'information :

# http://www.caf.fr/partenaires/mon-compte-partenaire/afas

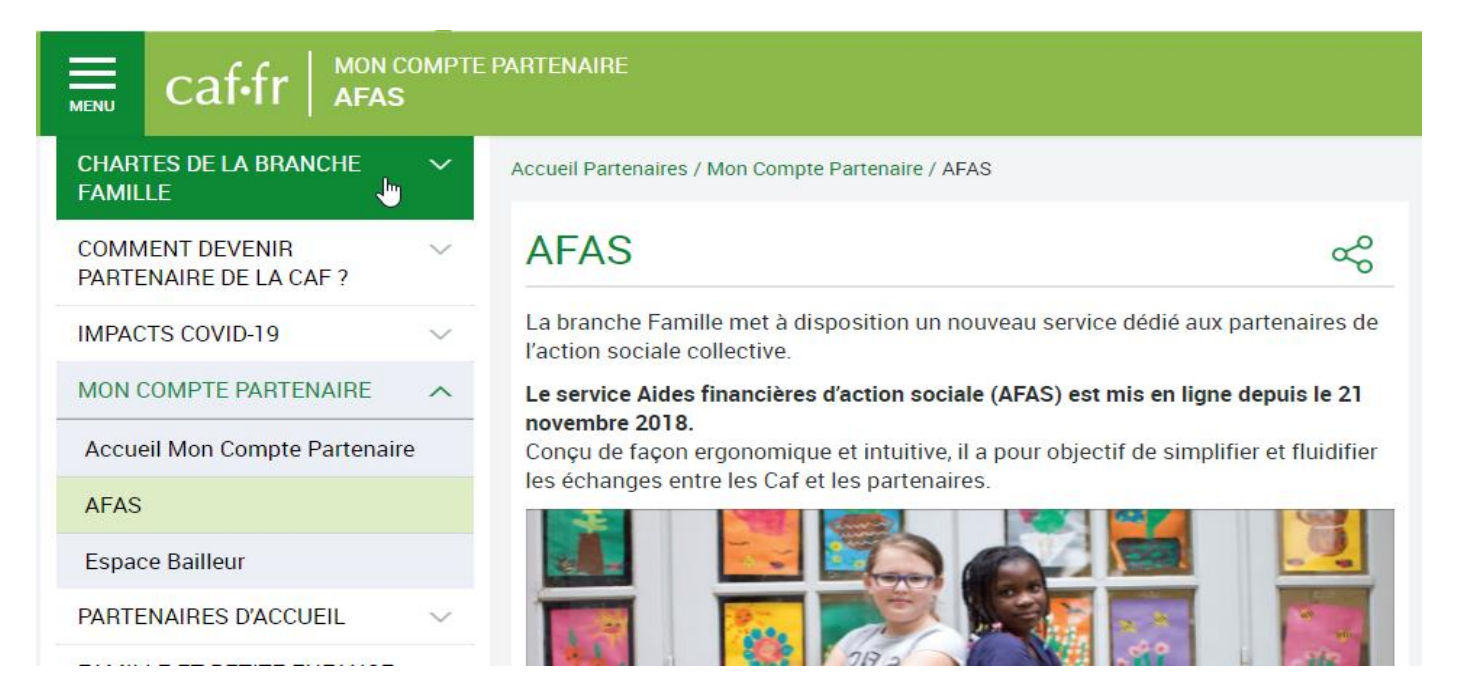

Pour une prise en main rapide du service AFAS, retrouvez le tuto de la Caf du Nord :

https://youtu.be/0yMS8RWgK04

### **CLAS : Ouverture du portail AFAS : Evolutions sur les habilitations du partenaire**

MON COMPTE

- Il sera désormais possible d'habiliter les partenaires CLAS au portail Afas : rôles FDA, FDF et approbateur.
- > Dans le module d'habilitation :
  - · Le type d'activité « CLAS » sera proposé
  - La nature d'activité « Contrat local d'Accompagnement à la Scolarité » sera proposée
  - Les habilitations seront créées au niveau de l'activité uniquement (pas de lieux d'implantation pour les CLAS)

|                                             |                 |                   |       | MME XXX         |              |        |
|---------------------------------------------|-----------------|-------------------|-------|-----------------|--------------|--------|
| 1. SÉLECTIONNER L'UTILISATEUR               | R               |                   |       |                 |              |        |
| Pour le partenaire *                        |                 | Pour l'utilisated | ur *  |                 |              |        |
| SCOUTS ET GUIDES DE FRANCE - 77568          | 82024 🗸         | Battu Maxim       | e     |                 |              | ~      |
| 2. SÉLECTIONNER LE RÔLE                     |                 |                   |       |                 |              |        |
| Au rôle de *                                |                 | A partir du *     |       |                 |              |        |
| Approbateur                                 | ~               | 21/08/2023        |       |                 |              |        |
| 3. SÉLECTIONNER LA PORTÉE                   |                 |                   |       |                 |              |        |
| Activité                                    | Type d'activité |                   | Natu  | re d'activité   |              |        |
|                                             | CLAS            |                   | ✓ Cor | ntrat Local d'/ | Accompagneme | ent à🗸 |
| Je souhaite créer des habilitations sur     |                 |                   |       |                 |              |        |
| des activités                               | des lieux d'    | implantation      |       |                 |              |        |
|                                             | Afficher        | es activités      |       |                 |              |        |
| La sélection d'au moins une activité est of | bligatoire.     |                   |       |                 |              |        |
| Aucune activité sélectionnée                |                 |                   |       |                 |              |        |
| Sélectionner toutes les activités           |                 |                   |       |                 |              |        |
| mbu - clas                                  |                 |                   |       |                 |              |        |
| mbu - ouverture PS CLAS                     |                 |                   |       |                 |              |        |

### **CLAS : Ouverture du portail AFAS : Accès aux** déclarations de données

> Les utilisateurs habilités accèdent aux déclarations de données CLAS, à l'identique des autres PS, y compris aux déclarations de données antérieures saisies par la Caf.

| caf•fr                |   |                                                                        | C<br>Recise                                                                                     | Rices May Ka steometaan                   | Exercise 9 | Type de        | Période        | Nom de l'estivité 🕈               | Nature d'autivité 9             | Données | Données | Etat<br>déelevation # | Action |
|-----------------------|---|------------------------------------------------------------------------|-------------------------------------------------------------------------------------------------|-------------------------------------------|------------|----------------|----------------|-----------------------------------|---------------------------------|---------|---------|-----------------------|--------|
| ACTUALITÉS            | ~ | Accuell > Mon compte                                                   |                                                                                                 |                                           | 2024       | Réelle         | 01/09          | CLAS EPAL PLOUESCAT               | Contret Local                   |         |         | Refusee Caf           |        |
| MES SERVICES EN LIGNE | ~ | O Retour                                                               |                                                                                                 |                                           | 4049558    | 10574359       | 31/08          |                                   | d'Accompagneme_                 | ~       | · ·     | 009803200403          |        |
| DROITS ET PRESTATIONS | ~ | MES DÉCLARATIONS                                                       |                                                                                                 |                                           | 2024       | Réelle         | 01/09<br>31/08 | CLAS EPAL PLOUESCAT               | Contrat Local<br>d'Accompagneme |         | ~       | A revoir              |        |
| AFAS DÉCLARER         | ^ | Type de déclaration                                                    | Exercice de la déclaration                                                                      | Etat de la déclaration                    | 2024       | Prévisionnelle | 01/09<br>31/08 | CLAS EPAL PLOUESCAT               | Contrat Local<br>d'Accompagneme | ~       | -       | Validée Caf           |        |
| VIES DE FAMILLE       | ~ | ~                                                                      | 2024 🗸                                                                                          |                                           | 2024       | Prévisionnelle | 01/09          | CLAS RPI La<br>Feuill Brenni Logu | Contrat Local                   | 4       | 4       | Trenomioe Caf         |        |
| AIDE<br>MA CAE        | ~ | Nom de l'activité                                                      | Type d'activité                                                                                 | Nature d'activité                         | 2023       | Prévisionnelle | 01/09          | CLAS RPI Le                       | Contrat Local                   |         |         | Annulée Caf           |        |
| MON COMPTE            |   | <u></u>                                                                | CLAS                                                                                            | Contrat Local d'Accompagnement an         | 2023       | Prévisionnelle | 01/09          | CLAS RPI La<br>Feuill Brenni Logu | Contret Locel                   | 4       | ~       | Validée Caf           |        |
|                       |   |                                                                        |                                                                                                 | Réinitialiser Rechercher                  | 2022       | Réelle         | 01/09          | CLAS EPAL PLOVESCAT               | Contrat Local                   | ~       | ~       | Validée Caf           |        |
|                       |   | 2 declarations trouvées                                                |                                                                                                 | Données Dannées État                      | 2022       | Réelle         | 01/09<br>31/08 | CLAS RPI La<br>Feuill.Brenni.Logu | Contrat Local<br>d'Accompagneme | ~       | 4       | Validée Caf           |        |
|                       |   | Exercice © déclaration © Période<br>2024 Prévisionnelle 01/09<br>31/00 | Nom de l'activité 0 Nature d'activité 0<br>mbu - présentation CLAS Contrat Local<br>d'Accommany | d'activité financières déclaration 2 Acté | on 2022    | Prévisionnelle | 01/09          | CLAS EPAL PLOUESCAT               | Contret Locel                   | ~       | -       | Validée Caf           |        |
|                       |   | 2024 Previsionnelle 01/09<br>31/08                                     | mbu - presentation CLAS 2 Contrat Local<br>d'Accompagneme.                                      | / / A Seise                               | . 2022     | Prévisionnelle | 01/09          | CLAS RPI La                       | Contrat Local                   | -       | 4       | Validée Caf           |        |

2

### CLAS : Ouverture du portail AFAS : Les déclarations de données prévisionnelles

#### Formulaire DA prévisionnelle CLAS

- La bascule du recueil des données prévisionnelles sous AFAS (dès la 2<sup>nd</sup> année du projet et si contrat <u>pluri-annuel</u>) entraine la saisie de nouvelles données, notamment celles permettant de définir si le partenaire est éligible au Bonus (axe enfant et axe parent).
- Les déclarations de données prévisionnelles comprendront :
  - 11 données d'activité à saisir (dont 7 données relatives aux bonus enfant et parent)
  - 1 donnée d'activité est calculée
- Toutes les données présentes sur le formulaire DA sont obligatoires.
- La saisie à « 0 » est autorisée sur toutes les données numériques.

Le bonus « axe enfants » est attribué par défaut si :

2

 le nombre de collectifs concernés par un projet complémentaire d'ouverture culturelle, structuré et organisé sur la totalité de l'année est différent de 0 ET si

- Le partenaire répond au moins « oui » à l'une des trois questions qui suivent

#### Le bonus « axe parents » est attribué par défaut si :

 le nombre de collectifs concernés par un projet spécifique d'accompagnement des parents des enfants du CLAS organisé sur la totalité de l'année est différent de 0 ET si

- Le partenaire répond au moins « oui » à l'une des deux questions qui suivent

# **CLAS : Ouverture** du portail AFAS : Les déclarations de données prévisionnelles

#### Assuel / Aite Finansiere d'Astisn Sociele / Mes declarations

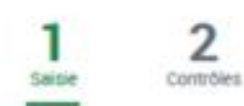

Nombre d'enfants inscrits

totalité de l'année

Outter

CLAS PL BERGOT BREST **Declaration Previsionnelle 2024** Période du 01/06/2038 au 31/06/2035

#### DONNÉES D'ACTIVITÉ

#### Informations agrément / accord de financement

| Date de début                                                                                                    | 01/09/2022                            |
|----------------------------------------------------------------------------------------------------|---------------------------------------|
| Nombre de collectifs d'enfanta                                                                                           | 4.00                                  |
| Les informations indiquées ci-dessus sont celles de l'agrément connu pour la période co<br>veuillez contacter votre Cef. | oncernée. Si elles ne sont pas à jour |

#### Contrat Local d'Accompagnement à la Scolarité

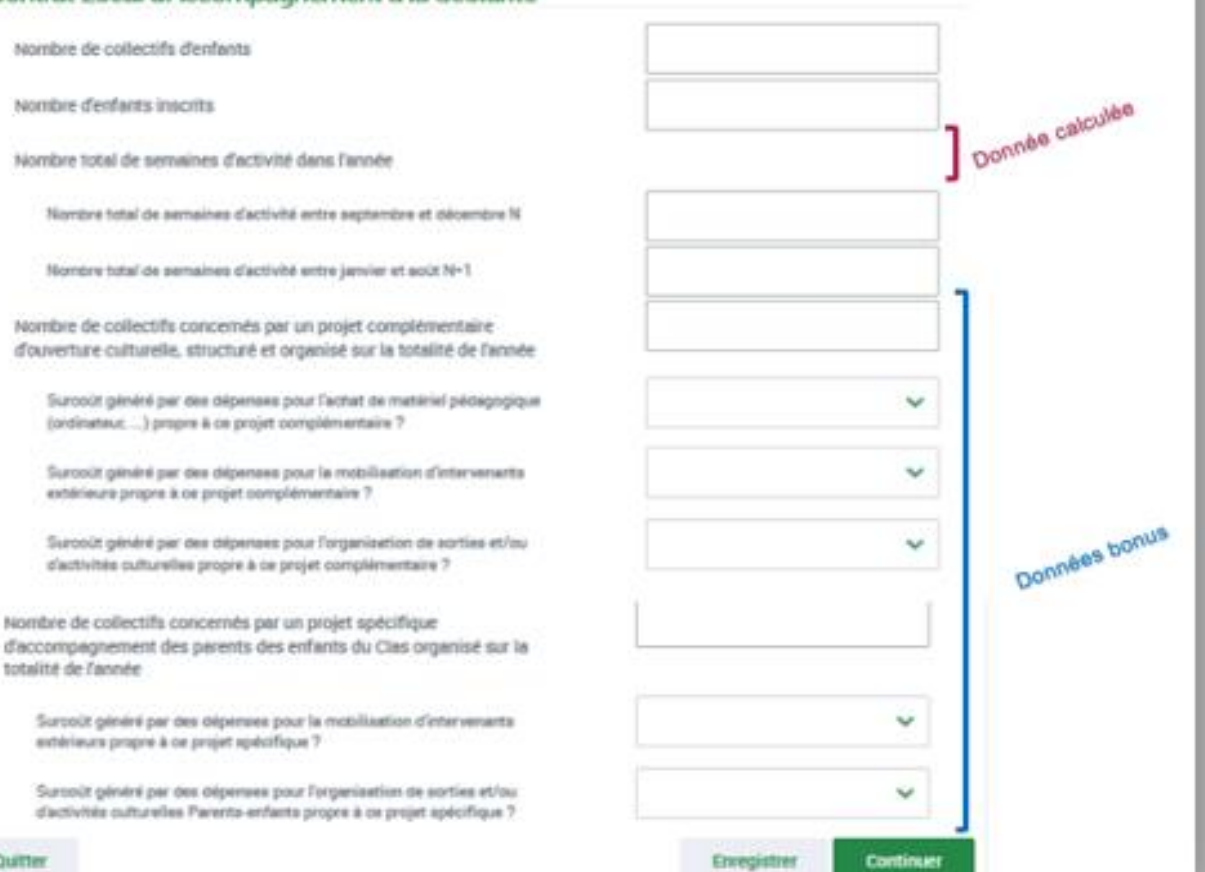

# **CLAS : Ouverture du portail AFAS : Les déclarations de données réelles**

#### Formulaire DA réelle CLAS

- La bascule du recueil des données sous AFAS nous permet de recueillir davantage de données (notamment certaines données de pilotage gérées sous la plateforme Elancaf).
- Dorénavant les déclarations de données réelles comprendront :
  - o 21 données d'activité à saisir (dont 7 données relatives aux bonus enfant et parent)
  - o 6 données d'activité sont calculées

|                                                                                                    |                                                         | 1                                                                                    |
|----------------------------------------------------------------------------------------------------|---------------------------------------------------------|--------------------------------------------------------------------------------------|
| DONNÉES D'ACTIVITÉ                                                                                            | Demière osioie le 10/01/2024 e 10:55 par Armand PLESSIS |                                                                                      |
| Pour calculer les ETP, vous pouvez télécharger le fichier de calcul au format M                               | IS Excel et LibreOffice.                                | <ul> <li>un lien permet d'accèder au<br/>fichier d'aide au calcul des ETP</li> </ul> |
| Informations agrément / accord de financement                                                                 |                                                         | > les données de l'agrément                                                          |
| Date de début                                                                                                 | 01/09/2023                                              | déclaration de données                                                               |
| Nombre de collectifs d'enfants                                                                                | 2.00                                                    |                                                                                      |
| Les informations indiquées ci-dessus sont celles de l'agrément connu pour la<br>veuillez contacter votre Caf. | période concernée. Si elles ne sont pas à jour          |                                                                                      |
| Contrat Local d'Accompagnement à la Scolarité                                                                 |                                                         |                                                                                      |
| Nombre de collectifs d'enfants                                                                                |                                                         |                                                                                      |
| Nombre d'enfants inscrits Donnée calculé                                                                      | e                                                       |                                                                                      |
| Nombre d'enfanta inscrita scolarisés à l'école élémentaire                                                    |                                                         |                                                                                      |
| Nombre d'enfanta inscrita acolariséa au collège                                                               |                                                         |                                                                                      |
| Nombre d'enfants inscrits scolarisés au lycée                                                                 |                                                         |                                                                                      |
| Nombre d'enfanta inscrite hora filière générale (CAP, BEL, SEGPA)                                             |                                                         |                                                                                      |
| Nombre de familles différentes inscrites                                                                      |                                                         |                                                                                      |
| Nombre total de semaines d'activité dans l'année Donnée calculé                                               | e                                                       |                                                                                      |
| Nombre total de semaines d'activité entre septembre et décembre N                                             |                                                         |                                                                                      |
| Nombre total de semaines d'activité entre janvier et soût N+1                                                 |                                                         |                                                                                      |
| Nombre total de séances réalisées dans l'année                                                                |                                                         |                                                                                      |
| Nombre total d'enfants présents toutes séances confondues                                                     |                                                         |                                                                                      |
| Nombre moyen d'enfants présents par séance Donnée calc                                                        | ulée                                                    | >>Suite du formulaire ci-après                                                       |

# CLAS : Ouverture du portail AFAS : Les déclarations de données réelles

Données bonus

- Axe enfant

- Axe parent

| Nomb                      | re total d'ETP intervenants, salariés et bénévoles Donnée calculée                                                                            |
|---------------------------|----------------------------------------------------------------------------------------------------|
| N                         | ombre d'ETP intervenants salariés aur l'année scolaire écoulée 🔞                                                                              |
| N<br>ér                   | ombre d'ETP intervenants bénévoles sur l'année scolaire 🕜                                                                                     |
| Nomb                      | re total d'heures des ETP intervenants, salariés et bénévoles Donnée calculée                                                                 |
| N                         | ombre total d'heures des ETP intervenants salariés sur l'année<br>colaire écoulée                                                             |
| N                         | ombre total d'heures des ETP intervenants bénévoles sur l'année<br>colaire écoulée                                                            |
| Nomb                      | re moyen d'enfants par ETP intervenants Donnée calculée                                                                                       |
| Nomb                      | re de collectifs concernés par un projet complémentaire<br>enture culturelle, structuré et organisé sur la totalité de l'année                |
| S<br>(0                   | urcola pénéré par des dépenses pour l'achat de matériel pédagogique<br>irdinative) propre à ce projet complémentaire ?                        |
| S                         | urooût généré par des dépenses pour la mobilisation d'intervenants<br>rtérieurs propre à ce projet complémentaire ?                           |
| S                         | urcoût généré par des dépenses pour l'organisation de sorties et/ou<br>activités culturelles propre à ce projet complémentaire ?              |
| Nomb<br>d'acce<br>totalit | ore de collectifs concernés par un projet spécifique<br>ompagnement des parents des enfants du Clas organisé sur la<br>té de l'année          |
| S                         | urcout généré par des dépenses pour la mobilisation d'intervenants<br>rtérieurs propre à ce projet spécifique ?                               |
| S                         | urcoùit généré par des dépenses pour l'organisation de sorties et/ou<br>activités culturelles Parents-enfants propre à ce projet spécifique ? |

### CLAS : Ouverture du portail AFAS : Les déclarations de données réelles

#### Formulaire DA réelle CLAS

- Des contrôles des donnés obligatoires sont mis en œuvre.
- Toutes les données présentes sur le formulaire DA réel sont obligatoires.
- Des messages d'erreur bloquants s'affichent lorsque ces données sont enregistrées à vide (quelques exemples ci-contre).
- A noter : La saisie à « 0 » est autorisée sur toutes les données du formulaire DA

6 La donnée 'Nombre total de semaines d'activité entre janvier et août N+1' est obligatoire et doit être supérieure ou égale à 0. Veuillez revoir votre saisie.

La donnée 'Nombre de familles différentes inscrites' est obligatoire et doit être supérieure ou égale à 0. Veuillez revoir votre saisie.

1 La donnée ' Nombre total d'heures des ETP intervenants salariés sur l'année scolaire écoulée' est obligatoire et doit être supérieure ou égale à 0. Veuillez revoir votre saisie.

🟮 La donnée 'Nombre total de séances réalisées dans l'année' est obligatoire et doit être supérieure ou égale à 0. Veuillez revoir votre saisie ω Informations agrément / accord de financement 01/09/2022 Date de début Nombre de collectifs d'enfants 4.00 Les informations indiquées ci-dessus sont celles de l'agrément connu pour la période concernée. Si elles ne sont pas à jour veuillez contacter votre Caf. Contrat Local d'Accompagnement à la Scolarité Nombre de collectifs d'enfants Nombre d'enfants inscrits Nombre d'enfants inscrits scolarisés à l'école élémentaire Nombre d'enfants inscrits scolarisés au collège Nombre d'enfants inscrits scolarisés au lycée

Nombre d'enfants inscrits hors filière générale (CAP, BEP, SEGPA...)

# CLAS : Ouverture du portail AFAS : Les déclarations de données financières prévisionnelles et réelles

Formulaire Données Financières CLAS : identique pour les prévisionnelles et les réelles

| 1 2<br>Saisie                                                                                  | CLAS MJC DOUARNENEZ<br>Déclaration Réelle 2024<br>Période du 01/09/2024 au 31/08/2025 |   | 62AUT Autres<br>comptes 62 (622 à<br>629) :<br>Intermédiaires,<br>publicité,<br>déplacements, frais |   | € |                                                                                                    |   |   |   |
|------------------------------------------------------------------------------------------------|---------------------------------------------------------------------------------------|---|----------------------------------------------------------------------------------------------------|---|---|----------------------------------------------------------------------------------------------------|---|---|---|
| DONNÉES FINANC                                                                                 | IÈRES                                                                                 |   | postaux et de<br>télécommunication,<br>frais bancaires                                              |   |   |                                                                                                    |   |   | ľ |
| Charges                                                                                        | Produits                                                                              | € | 63A Impôta et taxea<br>liés aux frais de<br>personnel                                               | Ø | ŧ | 70542.<br>Participations<br>familiales (ou<br>participations des<br>usagers) non<br>déductibles de la PS | Ø | € | > |
|                                                                                                | Service reçue de la<br>Caf<br>70624 Fonda<br>d'accompagnement<br>reçus de la Caf      | € | 638 Autres impôts<br>et taxes                                                                       | Ø | ŧ | 708 Produits des                                                                                         |   | £ |   |
| 611 Sous-traitance<br>générale                                                                 | ŧ                                                                                     |   | 64 Frais de<br>personnel                                                                            | 0 | € | activitės annexes                                                                                        |   |   |   |
| 613-614 Locations<br>mobilières et<br>immobilières +<br>Charges locatives                      | €                                                                                     |   |                                                                                                    |   |   | 741 Subventions et<br>prestations de<br>service versées par<br>l'Etat                                    |   | € |   |
| 61AUT Autres<br>comptes 61 (612,<br>615 à 619) : Crédit-<br>bail, entretien et<br>réparations. | ŧ                                                                                     |   |                                                                                                    |   |   | 742 Subventions et<br>prestations de<br>service régionales                                               |   | ¢ | L |
| assurance, études<br>et recherche, divers,<br>RRR                                              |                                                                                       |   |                                                                                                    |   |   | 743 Subventions et<br>prestations de<br>service<br>départementales                                       |   | ¢ |   |
| 621 Personnel<br>intérimaire et<br>détaché (y compris<br>mécénat de<br>compétencea)            | ŧ                                                                                     |   |                                                                                                    |   |   | 744 Subventions et<br>prestations de<br>service<br>communales                                            | 0 | € |   |

 La valeur « 0 » est autorisée sur toutes les données financières

Si tous les champs sont laissés à vide, les données calculées « Total charges » et « Total produits » se calculent à 0 après enregistrement (à l'identique des autres PS).

>>Suite du formulaire ci-après

### CLAS : Ouverture du portail AFAS : Les déclarations de données financières prévisionnelles et réelles

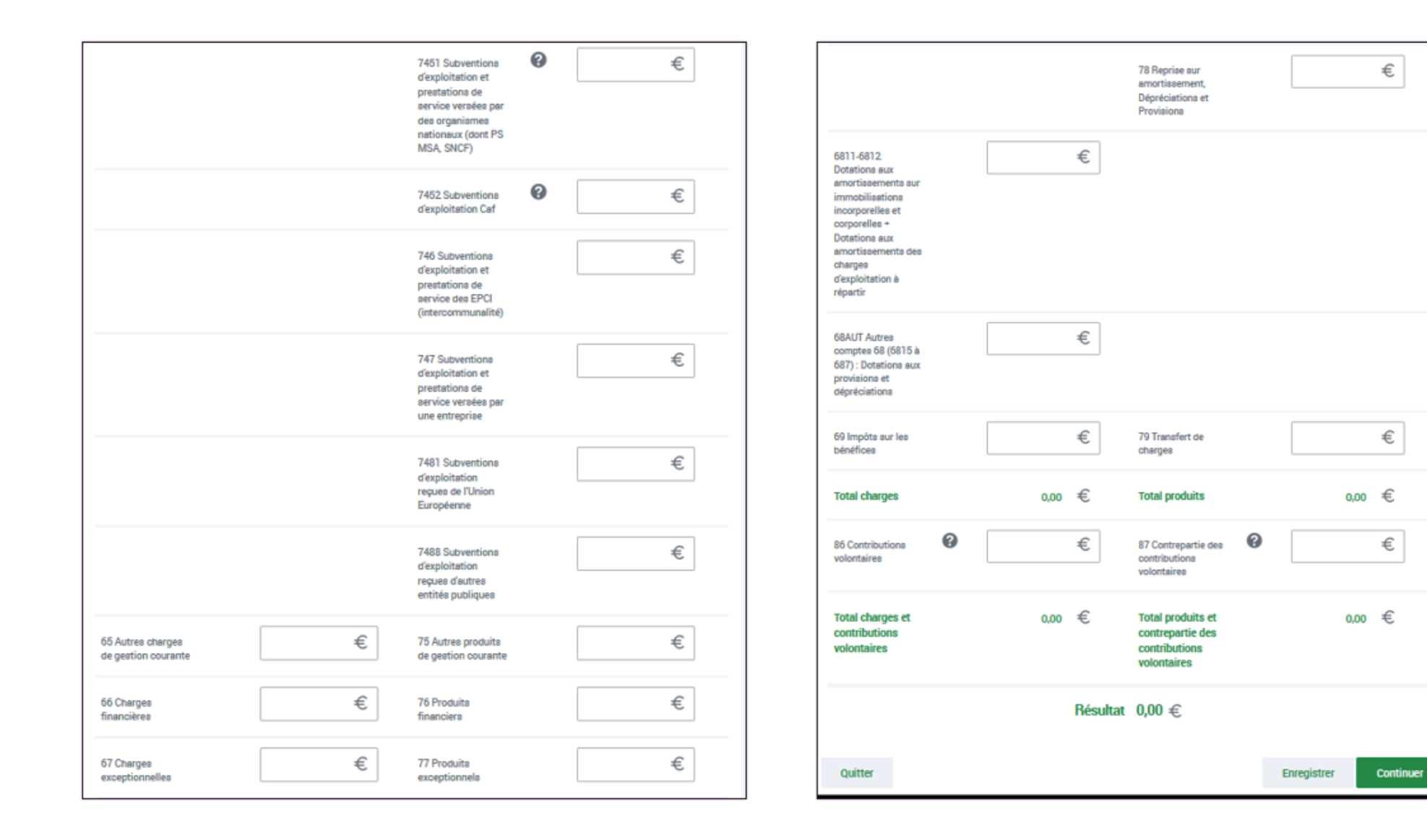

#### Le contrôle des données saisies dans AFAS :

Afin de fiabiliser et de sécuriser les données renseignées par vos soins, le service AFAS va réaliser des contrôles de cohérence automatiques sur les données d'activité et budgétaires. Pour cela une comparaison est effectuée entre vos données déclarées (présentes et passées) permettant d'identifier des écarts potentiellement anormaux, le but étant d'identifier d'éventuelles erreurs de saisie, des mauvaises pratiques.

Le service Afas réalise des contrôles et des alertes.

Si le service AFAS détecte un écart dans un contrôle et/ou une alerte, alors ceux-ci apparaissent alors en « KO ».

Il vous sera demandé de vérifier et de justifier le cas échéant les données renseignées dans l'outil.

La case « commentaire » vous permettra de détailler les principales causes des écarts ou variations détectés.

Le commentaire, doit être suffisamment détaillé et précis. il est attendu que vos explications soient suffisamment chiffrées afin d'objectiver les situations et de faciliter l'analyse menée par la Caf.

En l'absence d'éléments suffisamment exhaustifs, détaillés voire chiffrés, les services ont pour obligation de revenir vers vous en mettant en attente votre dossier, ce qui va avoir pour effet d'allonger le délai de traitement et le versement de la prestation de service.

A titre d'exemple, les contrôles et alertes portent régulièrement sur :

- Le déséquilibre budgétaire.
- La variation des charges
- La variation de l'activité...

Les contrôles et alertes sont propres à chaque prestation de service et sont différents selon la pérennité concernée (prévisionnel et réel)

# CLAS : Ouverture du portail AFAS : Les contrôles de cohérence sur les données d'activité

Formulaire DA prévisionnelle CLAS => 1 seule alerte mise en œuvre (alerte A7 spécifique aux CLAS)

PARTENAIRES PRESSE ET INSTITUTIONNEL O Poste de dev 🥒 ALLOCATAIRES Accessibilité  $\mathbf{O}$ \_ 1  $\mathcal{O}$ caf.fr MENU Accueil > Mon compte ACTUALITÉS V MBU - PRESENTATION CLAS 2 MES SERVICES EN LIGNE  $\sim$ 2 Déclaration Prévisionnelle 2024 DROITS ET PRESTATIONS V Période du 01/09/2024 au 31/08/2025 Saisie Contrôles AFAS DÉCLARER ~ AFAS HABILITER ~ CONTRÔLES VIES DE FAMILLE  $\sim$ Certains contrôles opérés sur vos données nécessitent une justification. Veuillez les saisir dans les zones de texte ci-dessous. AIDE ~ MA CAF Contrôle des Données d'activité MON COMPTE 0 contrôle à justifier A7 - Nombre de collectifs d'enfants Le nombre de collectifs d'enfants déclaré (50) est supérieur au nombre de collectifs d'enfants que la caf s'est engagée à financer (40). Précédent Quitter Enregistrer Valider

 L'application des contrôles et alertes sous AFAS reprend exactement les standards des autres PSO

# **CLAS : Ouverture du portail AFAS : Ecran de synthèse et transmission de la déclaration à la Caf**

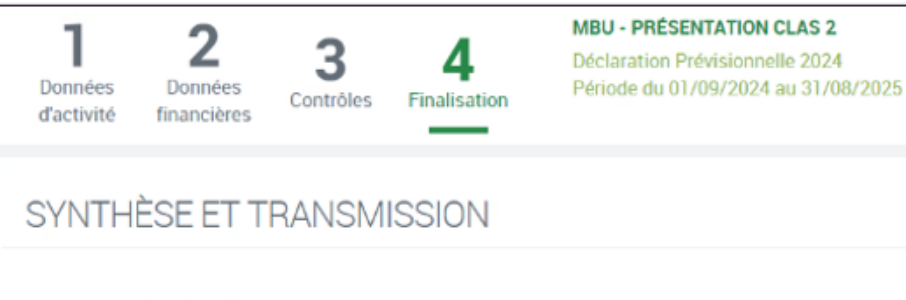

#### Montant de l'estimation

Le montant de la subvention pour l'année 2024 sur la base des informations que vous avez saisies est estimé à :

7 800,00 €\*

#### Synthèse de vos données

|                                       | Prévisionnelle 2024 |
|---------------------------------------|---------------------|
| Prix de revient                       | 810,00              |
| Prix de revient plafond               | 7 885,00            |
| Nombre de collectifs d'enfants saisi  | 50,00               |
| Nombre de collectifs d'enfants retenu | 40,00               |
| Nombre de semaines N                  | 10,00               |
| Nombre de semaines N+1                | 10,00               |
| Nombre total de semaines              | 20,00               |
| Montant de la subvention PSO          | 7 800,00 *          |

\*Cette estimation ne saurait engager la Caf sur le montant définitif de la subvention. Elle ne peut en aucun cas constituer un avis officiel de versement et ne peut être présentée à un organisme afin de bénéficier d'avantages.

#### Commentaire libre

Si vous souhaitez indiquer un renseignement complémentaire sur votre déclaration avant de la transmettre à la Caf, cette zone de commentaire est prévue à cette effet. Elle est libre et facultative.

ok portail

#### Signature électronique

En qualité d'approbateur pour l'activité mbu - présentation CLAS 2, j'atteste, M. Battu Maxime, que les informations saisies par mes collaborateurs et moi-même, concernant cette déclaration, sont justes et avérées. Enfin, j'accepte les conditions générales d'utilisation du service de transmission de ces déclarations.

Précédent Quitter

Transmettre à la Caf

# **CLAS : Ouverture du portail AFAS : PDF de la déclaration de données prévisionnelles**

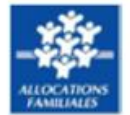

# Déclaration prévisionnelle 2024 pour la période du 01/09/2024 au 31/08/2025

#### Contrat Local d'Accompagnement à la Scolarité : FVI\_CLAS\_220124\_Item\_40

#### > Synthèse des données déclarées

|                                       | Prévisionnelle<br>2024 |
|---------------------------------------|------------------------|
| Prix de revient                       | 10 000,00              |
| Prix de revient plafond               | 8 487,00               |
| Nombre de collectifs d'enfants saisi  | 10,00                  |
| Nombre de collectifs d'enfants retenu | 10,00                  |
| Nombre de semaines N                  | 12,00                  |
| Nombre de semaines N+1                | 20,00                  |
| Nombre total de semaines              | 32,00                  |
| Montant de la subvention PSO          | 27 582,75              |

> Montant de la subvention PSO estimé sur la base de votre déclaration prévisionnelle 2024 :

#### 27 582,75 € \*

\*Le présent document constitue une estimation du montant de la subvention PSO, pour l'année indiquée, à partir des informations que vous avez saisies au cours des étapes précédentes, il ne saurait engager la Caf sur le montant définitif de la subvention PSO à percevoir. Ce document ne peut en aucun cas constituer un avis officiel de versement. Dès lors il ne doit pas être présenté à des organismes pour bénéficier d'un avantage quelconque.

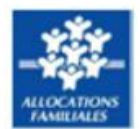

# Déclaration prévisionnelle 2024 pour la période du 01/09/2024 au 31/08/2025

#### Contrat Local d'Accompagnement à la Scolarité : FVI CLAS 220124 Item 40

#### > Données d'activité déclarées

#### Informations agrément / accord de financement

| Date de début                  | 01/09/2024 |
|--------------------------------|------------|
| Nombre de collectifs d'enfants | 10.00      |

| Contrat Local d'Accompagnement à la Scolarité                                                                                                   |       |
|----------------------------------------------------------------------------------------------------|-------|
| Nombre de collectifs d'enfants                                                                                                    | 10.00 |
| Nombre d'enfants inscrits                                                                                                    | 15.00 |
| Nombre total de semaines d'activité dans l'année                                                                                                | 32.00 |
| Nombre total de semaines d'activité entre septembre et décembre N                                                                               | 12.00 |
| Nombre total de semaines d'activité entre janvier et août N+1                                                                                   | 20.00 |
| Nombre de collectifs concernés par un projet complémentaire d'ouverture culturelle,<br>structuré et organisé sur la totalité de l'année         | 3.00  |
| Surcoût généré par des dépenses pour l'achat de matériel pédagogique (ordinateur,)<br>propre à ce projet complémentaire ?                       | Oui   |
| Surcoût généré par des dépenses pour la mobilisation d'intervenants extérieurs propre<br>à ce projet complémentaire ?                           | Oui   |
| Surcoût généré par des dépenses pour l'organisation de sorties et/ou d'activités<br>culturelles propre à ce projet complémentaire ?             | Oui   |
| Nombre de collectifs concernés par un projet spécifique d'accompagnement des<br>parents des enfants du Clas organisé sur la totalité de l'année | 14.00 |
| Surcoût généré par des dépenses pour la mobilisation d'intervenants extérieurs propre<br>à ce projet spécifique ?                               | Oui   |
| Surcoût généré par des dépenses pour l'organisation de sorties et/ou d'activités<br>culturelles Parents-enfants propre à ce projet spécifique ? | Oui   |

# CLAS : Ouverture du portail AFAS : PDF de la déclaration de données prévisionnelles

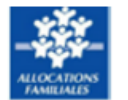

Déclaration prévisionnelle 2024 pour la période du 01/09/2024 au 31/08/2025

Contrat Local d'Accompagnement à la Scolarité : FVI CLAS 220124 Item 40

#### > Données financières déclarées

| Charges |                                                |            | Produits |                                           |            |
|---------|------------------------------------------------|------------|----------|-------------------------------------------|------------|
| 60      | Achats                                         | 100 000,00 | 70623    | Prestation de Service reçue de la Caf     | 100 000,00 |
|         |                                                |            | 70624    | Fonds d'accompagnement reçus de la<br>Caf |            |
| 611     | Sous-traitance générale                        |            |          |                                           |            |
| 613-614 | Locations mobilières et immobilières           |            |          |                                           |            |
|         | + Charges locatives                            |            |          |                                           |            |
| 61AUT   | Autres comptes 61 (612, 615 à 619) :           |            |          |                                           |            |
|         | Crédit-bail, entretien et réparations,         |            |          |                                           |            |
|         | assurance, études et recherche, divers,<br>RRR |            |          |                                           |            |
| 621     | Personnel intérimaire et détaché (y            |            |          |                                           |            |
|         | compris mécénat de compétences)                |            |          |                                           |            |
| 62AUT   | Autres comptes 62 (622 à 629) :                |            |          |                                           |            |
|         | Intermédiaires, publicité,                     |            |          |                                           |            |
|         | déplacements, frais postaux et de              |            |          |                                           |            |
|         | télécommunication, frais bancaires             |            |          |                                           |            |
| 63A     | Impôts et taxes liés aux frais de              |            | 70642    | Participations familiales (ou             |            |
|         | personnel                                      |            |          | participations des usagers) non           |            |
|         |                                                |            |          | déductibles de la PS                      |            |
| 638     | Autres impôts et taxes                         |            |          |                                           |            |
|         |                                                |            | 708      | Produits des activités annexes            |            |
| 64      | Frais de personnel                             |            |          |                                           |            |
|         |                                                |            | 741      | Subventions et prestations de service     |            |
|         |                                                |            |          | versées par l'Etat                        |            |
|         |                                                |            | 742      | Subventions et prestations de service     |            |
|         |                                                |            |          | régionales                                |            |
|         |                                                |            | 743      | Subventions et prestations de service     |            |
|         |                                                |            |          | départementales                           |            |
|         |                                                |            | 744      | Subventions et prestations de service     |            |
|         |                                                |            |          | communales                                |            |
|         |                                                |            | 7451     | Subventions d'exploitation et             |            |
|         |                                                |            |          | prestations de service versées par des    |            |
|         |                                                |            |          | organismes nationaux (dont PS MSA,        |            |
|         |                                                |            |          | SNCF)                                     |            |
|         |                                                |            | 7452     | Subventions d'exploitation Caf            |            |
|         |                                                |            | 746      | Subventions d'exploitation et             |            |
|         |                                                |            |          | prestations de service des EPCI           |            |
|         |                                                |            |          | (intercommunalitē)                        |            |
|         |                                                |            | 747      | Subventions d'exploitation et             |            |
|         |                                                |            |          | prestations de service versées par une    |            |
|         |                                                |            |          | entreprise                                |            |
|         |                                                |            | 7481     | Subventions d'exploitation reçues de      |            |
|         |                                                |            |          | l'Union Européenne                        |            |
|         |                                                |            | 7488     | Subventions d'exploitation reçues         |            |
|         |                                                |            |          | d'autres entités publiques                |            |
| 65      | Autres charges de gestion courante             |            | 75       | Autres produits de gestion courante       |            |
| 66      | Charges financières                            |            | 76       | Produits financiers                       |            |
| 67      | Charges exceptionnelles                        |            | 77       | Produits exceptionnels                    |            |

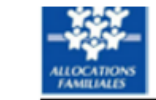

Déclaration prévisionnelle 2024 pour la période du 01/09/2024 au 31/08/2025

| Charges   | Charges                                                                                                    |            |    | Produits                                                        |            |  |  |  |
|-----------|----------------------------------------------------------------------------------------------------|------------|----|-----------------------------------------------------------------|------------|--|--|--|
|           |                                                                                                    |            | 78 | Reprise sur amortissement,<br>Dépréciations et Provisions       |            |  |  |  |
| 6811-6812 | Dotations aux amortissements sur<br>immobilisations incorporelles et<br>corporelles + Dotations aux<br>amortissements des charges<br>d'exploitation à répartir |            |    |                                                                 |            |  |  |  |
| 68AUT     | Autres comptes 68 (6815 à 687) :<br>Dotations aux provisions et<br>dépréciations                                                                               |            |    |                                                                 |            |  |  |  |
| 69        | Impôts sur les bénéfices                                                                                                    |            | 79 | Transfert de charges                                            |            |  |  |  |
|           | Total charges                                                                                                    | 100 000,00 |    | Total produits                                                  | 100 000,00 |  |  |  |
| 86        | Contributions volontaires                                                                                                    |            | 87 | Contrepartie des contributions<br>volontaires                   |            |  |  |  |
| cc        | Total charges et contributions<br>volontaires                                                                                                    | 100 000,00 | PC | Total produits et contrepartie des<br>contributions volontaires | 100 000,00 |  |  |  |

# VALIDATION DE LA DECLARATION DE DONNEES PAR L'APPROBATEUR

C Retour

MES DECLARATIONS

Après transmission à la Caf, la déclaration des données passe à l'état "Transmise Caf" sur MCP

# Type de déclaration Exercice de la déclaration Etat de la déclaration Image: Construité Image: Construité Image: Construité Nom de l'activité Type d'activité Nature d'activité Image: Construité Image: Construité Réinitialiser Réinitialiser Rechercher

#### 2 déclarations trouvées

| Exercice <sup>‡</sup> | Type de déclaration<br>¢ | Période        | Nom de l'activité 🗘 | Nature de l'activité | Données Don<br>d'activité finar | nées Déclaration <sup>©</sup><br>ncières | Action |
|-----------------------|--------------------------|----------------|---------------------|----------------------|---------------------------------|------------------------------------------|--------|
| 2023                  | Préviaionnelle           | 01/01<br>31/12 |                     |                      |                                 | Annulée Caf                              |        |
| 2023                  | Prévisionnelle           | 01/01<br>31/12 |                     |                      | ~ ~                             | Tranomice Caf                            |        |

- En plus de l'ouverture du portail Afas pour les CLAS pour le recueil des données réelles CLAS (année scolaire 2023-2024) un lien vers un questionnaire « Bilan » est ajouté sur Afas pour permettre aux gestionnaires CLAS de transmettre leurs données bilan, qu'ils saisissaient jusqu'à présent dans le module « Bilan » d'Elan
- En parallèle, le module « Bilan » d'Elan sera fermé pour les déclarations des données réelles (justification)
- Les gestionnaires CLAS, pourront donc, <u>à partir du seul canal Afas</u>:
  - o Transmettre leur déclaration de données réelles pour percevoir le solde de leur prestation de service
  - o Transmettre leurs données bilan à partir du lien à disposition

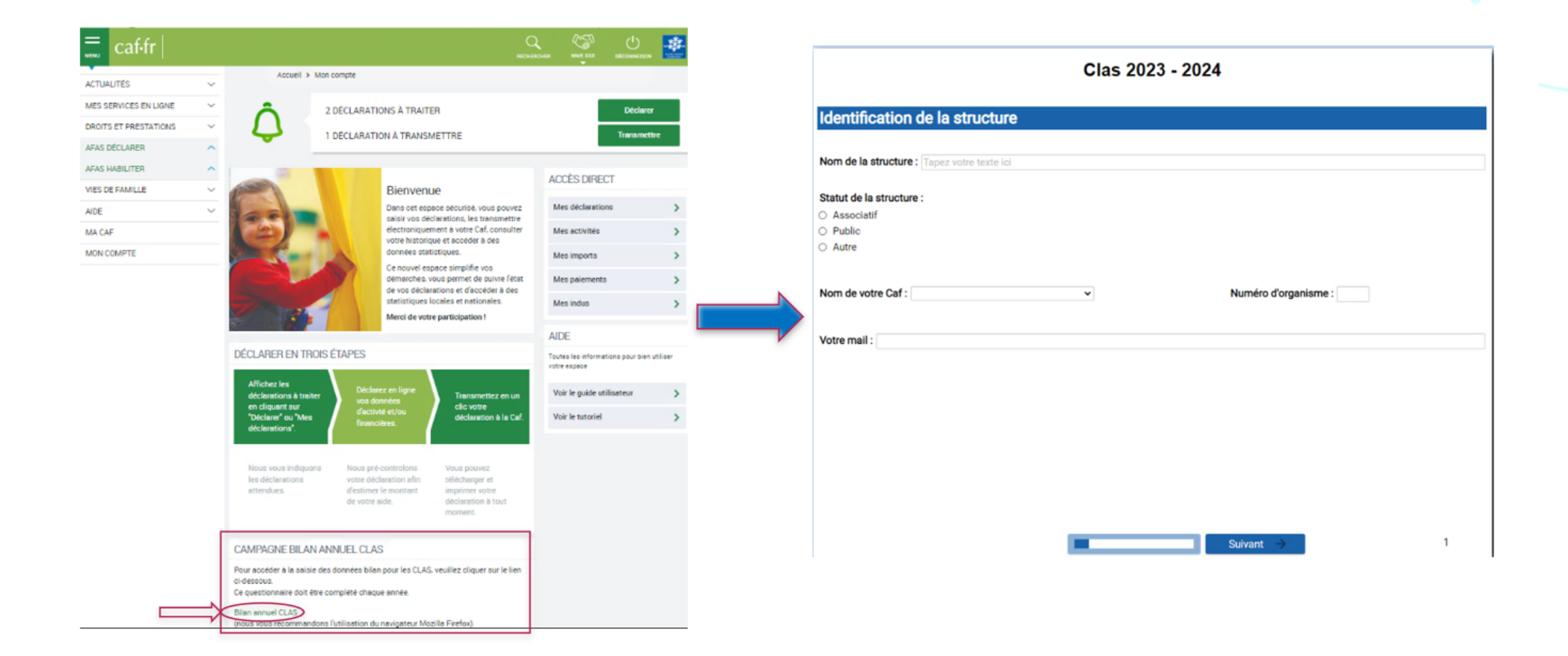

| Clas 2023 - 2024                            |   |                      |   |  |
|---------------------------------------------|---|----------------------|---|--|
| Identification de la structure              |   |                      |   |  |
| Nom de la structure : Tapez votre texte ici |   |                      |   |  |
| Statut de la structure :                    |   |                      |   |  |
|                                             |   |                      |   |  |
|                                             |   |                      |   |  |
| O Autre                                     |   |                      |   |  |
| Nom de votre Caf :                          | ~ | Numéro d'organisme : |   |  |
| Votre mail :                                |   |                      |   |  |
|                                             |   |                      |   |  |
|                                             |   |                      |   |  |
|                                             |   |                      |   |  |
|                                             |   |                      |   |  |
|                                             |   |                      |   |  |
|                                             |   |                      |   |  |
|                                             |   |                      |   |  |
|                                             |   |                      |   |  |
|                                             |   |                      |   |  |
|                                             |   |                      |   |  |
|                                             |   | Suivant →            | 1 |  |

|                                     |                    |          |          | Clas 2 | 2023 - 2 | 2024 |  |  |  |  |
|-------------------------------------|--------------------|----------|----------|--------|----------|------|--|--|--|--|
| Numéro de Siret :                   |                    |          |          |        |          |      |  |  |  |  |
| 12 345 698                          | \$                 |          |          |        |          |      |  |  |  |  |
| Numéro de Siren :                   |                    |          |          |        |          |      |  |  |  |  |
| 12 345 678 900                      | <b>*</b>           |          |          |        |          |      |  |  |  |  |
| dentifiant de con<br>D gestionnaire | trat :<br>ID équip | ement :  | N° contr | at     |          |      |  |  |  |  |
| 2 500                               | 2 500              | <b>A</b> | 1 Contra | 11     |          |      |  |  |  |  |
|                                     |                    |          |          |        |          |      |  |  |  |  |
|                                     |                    |          |          |        |          |      |  |  |  |  |
|                                     |                    |          |          |        |          |      |  |  |  |  |
|                                     |                    |          |          |        |          |      |  |  |  |  |

Clas 2023 - 2024

| Localisation de      | action           |  |
|----------------------|------------------|--|
| Lieu de votre action |                  |  |
| Nom de la commune :  | MIENS            |  |
| Code postal :        | 30000            |  |
| Code Insee : 8       | 0021             |  |
|                      |                  |  |
| Numéro de voie : 25  |                  |  |
| Voie : RUE C         | HARLES DE GAULLE |  |

 $\mathbb{P}$ 

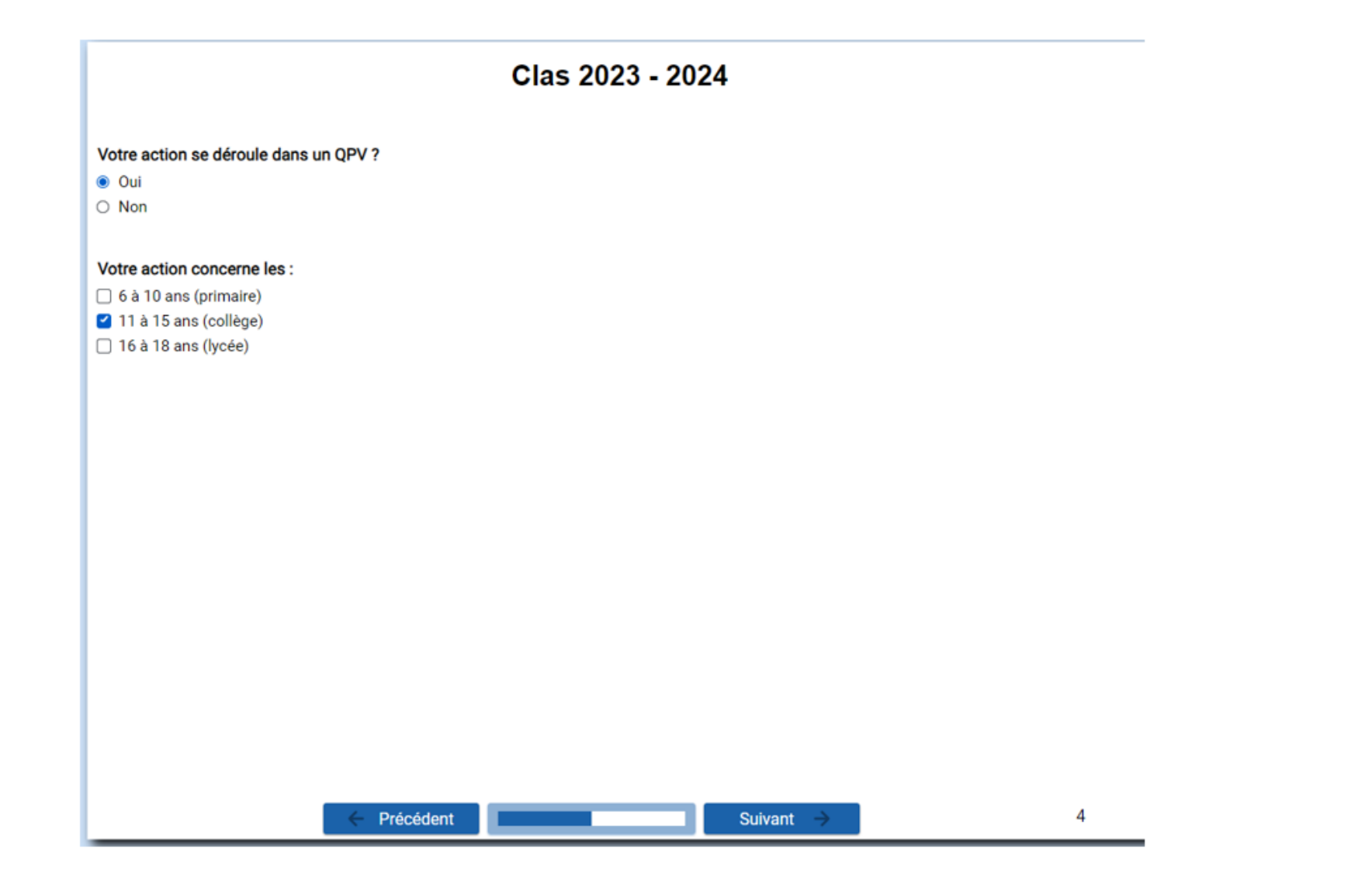

#### Clas 2023 - 2024

#### L'action Clas

D

Les enfants/jeunes qui participent au Clas sont-ils concernés par les situations suivantes :

|                                                                                            | Quasiment<br>tous | Pour<br>beaucoup | Pour<br>quelques-uns | Quasiment<br>aucun | Ne sais pas |
|--------------------------------------------------------------------------------------------|-------------------|------------------|----------------------|--------------------|-------------|
| Difficultés scolaires dans les apprentissages fondamentaux (calcul, lecture, écriture)     | 0                 | ۲                | 0                    | 0                  | 0           |
| Conditions de logement et/ou environnement inadaptés au travail scolaire (bruit, exiguïté) | 0                 | ۲                | 0                    | 0                  | 0           |
| Accès limité à des activités socio-culturelles                                             | ۲                 | 0                | 0                    | 0                  | 0           |
| Maitrise difficile de la langue française par les parents                                  | ۲                 | 0                | 0                    | 0                  | 0           |
| Disponibilité réduite des parents                                                          | ۲                 | 0                | 0                    | 0                  | 0           |
| Parents en difficulté socio-économique                                                     | ۲                 | 0                | 0                    | 0                  | 0           |

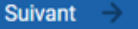

#### Clas 2023 - 2024

#### Quels types d'activité proposez-vous aux enfants/jeunes dans le cadre du Clas ?

|                                                                         | A chaque séance | Plusieurs séances<br>par mois | Quelques séances<br>dans l'année | Jamais |
|-------------------------------------------------------------------------|-----------------|-------------------------------|----------------------------------|--------|
| Un appui et/ou une aide méthodologique                                  | 0               | ۲                             | 0                                | 0      |
| Une aide au travail personnel                                           | 0               | ۲                             | 0                                | 0      |
| Un accompagnement à l'usage du numérique                                | ۲               | 0                             | 0                                | 0      |
| Des activités culturelles ou artistiques, lecture plaisir, sportives    | 0               | ۲                             | 0                                | 0      |
| Des activités scientifiques techniques informatiques                    | 0               | 0                             | ۲                                | 0      |
| Des jeux éducatifs                                                      | 0               | 0                             | ۲                                | 0      |
| Des sorties et/ou visites                                               | 0               | ۲                             | 0                                | 0      |
| Des activités liées à la citoyenneté (recherche d'informations, débats) | 0               | ۲                             | 0                                | 0      |
| Des échanges sur le fonctionnement de l'école, sur l'orientation        | 0               | 0                             | ۲                                | 0      |

Suivant

#### Clas 2023 - 2024

Votre action donne-t-elle lieu à une contractualisation avec les parents et l'enfant/jeune autour d'engagements réciproques ?

🔘 Oui

O Non

#### Parmi les actions suivantes lesquelles ont-été réalisées au cours de l'année scolaire ?

|                                                                                                    | Oui | Non |
|----------------------------------------------------------------------------------------------------|-----|-----|
| Rencontres individuelles programmées entre les parents et les<br>accompagnateurs (et éventuellement l'enfant et le jeune) | 0   | ۲   |
| Mise en place d'outils de liaison et d'échange avec les parents                                                           | ۲   | 0   |
| Accompagnement de parents lors de rencontres avec les enseignants                                                         | 0   | 0   |
| Temps de convivialité avec les parents                                                                                    | 0   | ۲   |
| Participation des parents à des séances de CLAS                                                                           | 0   | ۲   |
| Rencontre avec les parents autour d'une thématique                                                                        | 0   | ۲   |
| En proposant aux parents un accompagnement à l'usage du numérique                                                         | 0   | ۲   |
| Accompagnement des parents vers les associations de parents d'élèves                                                      | 0   | ۲   |
| Information et accompagnement des parents à la compréhension des<br>codes de l'école                                      | ۲   | 0   |
|                                                                                                    |     |     |

#### Clas 2023 - 2024

Votre action donne-t-elle lieu à une contractualisation avec les parents et l'enfant/jeune autour d'engagements réciproques ?

Oui

O Non

#### Parmi les actions suivantes lesquelles ont-été réalisées au cours de l'année scolaire ?

|                                                                                                    | Oui      | Non |
|----------------------------------------------------------------------------------------------------|----------|-----|
| Rencontres individuelles programmées entre les parents et les<br>accompagnateurs (et éventuellement l'enfant et le jeune) | 0        | ۲   |
| Mise en place d'outils de liaison et d'échange avec les parents                                                           | ۲        | 0   |
| Accompagnement de parents lors de rencontres avec les enseignants<br>La réponse à cette question est obligatoire          | <b>O</b> | 0   |
| Temps de convivialité avec les parents                                                                                    | 0        | ۲   |
| Participation des parents à des séances de CLAS                                                                           | 0        | ۲   |
| Rencontre avec les parents autour d'une thématique                                                                        | 0        | ۲   |
| En proposant aux parents un accompagnement à l'usage du numérique                                                         | 0        | ۲   |
| Accompagnement des parents vers les associations de parents d'élèves                                                      | 0        | ۲   |
| Information et accompagnement des parents à la compréhension des<br>codes de l'école                                      | ۲        | 0   |

Précédent
 Suivant

7

#### Clas 2023 - 2024

#### Qui est à l'origine de la demande d'inscription des enfants ou des jeunes au Clas :

| loujours ou<br>presque | Assez souvent                                                                                                    | Parfois                                                                                                    | Jamais                                                                                                    |
|------------------------|----------------------------------------------------------------------------------------------------|----------------------------------------------------------------------------------------------------|----------------------------------------------------------------------------------------------------|
| 0                      | ۲                                                                                                    | 0                                                                                                    | 0                                                                                                    |
| ۲                      | 0                                                                                                    | 0                                                                                                    | 0                                                                                                    |
| ۲                      | 0                                                                                                    | 0                                                                                                    | 0                                                                                                    |
| ۲                      | 0                                                                                                    | 0                                                                                                    | 0                                                                                                    |
| 0                      | ۲                                                                                                    | 0                                                                                                    | 0                                                                                                    |
| 0                      | ۲                                                                                                    | 0                                                                                                    | 0                                                                                                    |
|                        | Toujours ou presque       Image: Image of the second second s | Total presque     Assez souvent       O     Image: Image: | PresqueAssez souventParfoisOImage: Image: Imag |

Au cours de l'année, le coordinateur a-t-il bénéficié d'une formation Clas ?

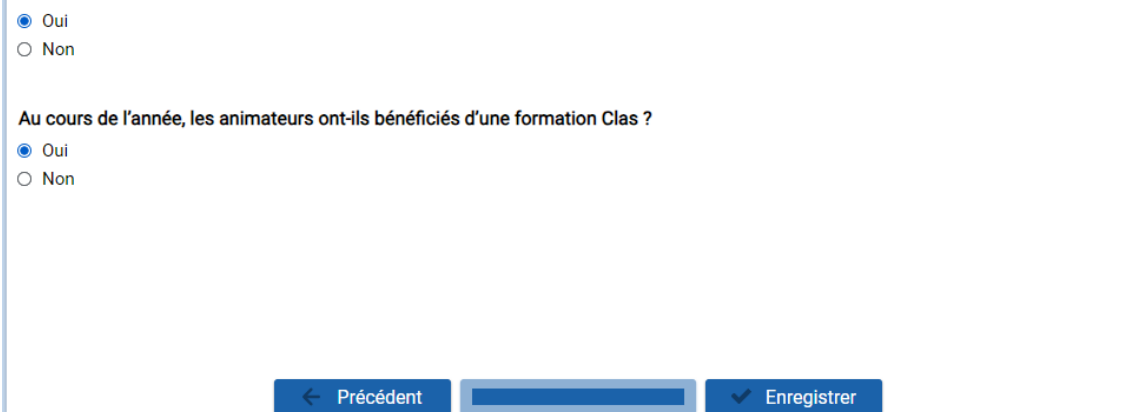

|                                            | Projet Pluriannuel                                                                                                    | Projet annuel                                                                                                    |  |  |
|--------------------------------------------|----------------------------------------------------------------------------------------------------|----------------------------------------------------------------------------------------------------|--|--|
| Demande de financement                     | A compléter sous Elan pour toutes les années du conventionnement sollicité                                                                                                    | A compléter sous Elan pour l'année<br>du projet                                                                                                    |  |  |
| Déclaration des données<br>prévisionnelles | La 1 <sup>ère</sup> année les données<br>prévisionnelles sont déclarées dans le<br>cadre de la demande de financement<br>complétée sous Elan<br>A compter de la 2 <sup>ème</sup> année et pour<br>toute la durée de la convention les<br>données prévisionnelles seront à<br>déclarer dans AFAS | Les données prévisionnelles sont<br>déclarées dans le cadre de la<br>demande de financement<br>complétée sous Elan.<br>A la fin de la convention, une<br>nouvelle demande de financement<br>devra être complétée sous Elan |  |  |
| Déclaration des données réelles            | La déclaration se fait dans AFAS, plus aucun élément n'est à complété s<br>Elan. Le téléservice de justification sous Elan est fermé                                                                                                    |                                                                                                    |  |  |
| Bilan qualitatif                           | Des éléments de bilan qualitatifs seror<br>lien présent d                                                                                                    | nt à compléter chaque année via un<br>dans AFAS                                                                                                    |  |  |

# **LES SUITES DU WEBINAIRE**

A l'issue de la réunion vous recevrez un mail comprenant :

- ê Î
- Le support de présentation
- L'enregistrement de la présentation
- Un questionnaire de satisfaction
- Le Tuto AFAS
- Les plaquettes de communication

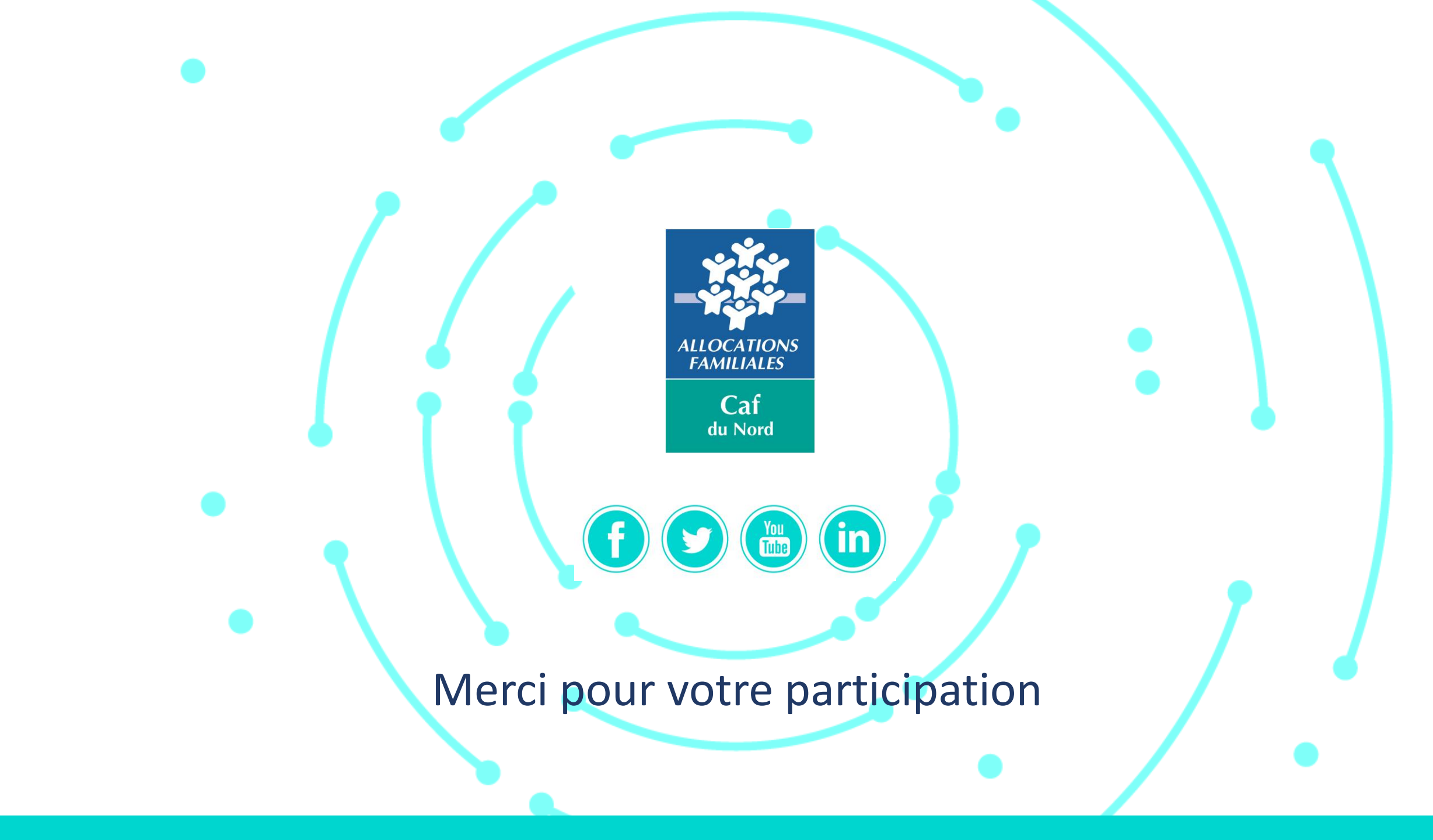